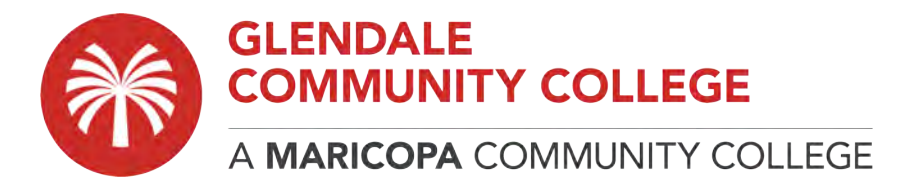

## How to Setup a Mac with RDP, VPN, and connect with Labstats:

## PART 1: Download and install the LATEST version of "Microsoft Remote Desktop"

- 1. On your MAC, launch the **Apple APP STORE**.
- 2. Search for **RDP** or **Microsoft Remote Desktop**. You should see this result as shown in the picture below.

| <u> </u> |                                                                                                    | Featured                                                                          | Top Charts                                       | Purchased                                         | O<br>Updates                                    |                                 |
|----------|----------------------------------------------------------------------------------------------------|-----------------------------------------------------------------------------------|--------------------------------------------------|---------------------------------------------------|-------------------------------------------------|---------------------------------|
| 1.5      |                                                                                                    | Deskton -                                                                         |                                                  |                                                   |                                                 |                                 |
|          | Microsoft Remote                                                                                                    | Desktop                                                                           |                                                  |                                                   |                                                 |                                 |
|          | Use Microsoft Remote Desktop f<br>With Microsoft Remote Desktop,                                                                                                    | or Mac to connect to a<br>you can be productive                                   | a remote PC o<br>e no matter w                   | r virtual apps<br>here you are.                   | and desktops made ava                           | ailable by your admin.          |
| 55       | Use Microsoft Remote Desktop f<br>With Microsoft Remote Desktop,<br>GET STARTED                                                                                     | or Mac to connect to a<br>you can be productive                                   | a remote PC o<br>e no matter w                   | r virtual apps<br>here you are.                   | and desktops made ava                           | ailable by your admin.          |
| 55       | WICROSOTT REMOTE<br>Use Microsoft Remote Desktop f<br>With Microsoft Remote Desktop,<br>GET STARTED                                                                 | or Mac to connect to a<br>you can be productive                                   | a remoté PC o<br>e no matter w                   | r virtual apps<br>here you are.                   | and desktops made ava                           | ailable by your admin.<br>More  |
| 35       | Use Microsoft Remote Desktop f<br>With Microsoft Remote Desktop,<br>GET STARTED<br>What's New In Version 10                                                         | or Mac to connect to a you can be productiv                                       | a remote PC o<br>e no matter w                   | r virtual apps<br>here you are.                   | and desktops made ava                           | ailable by your admin.<br>Mor∋  |
| 55       | WICROSOTT REMOTE<br>Use Microsoft Remote Desktop f<br>With Microsoft Remote Desktop,<br>GET STARTED<br>What's New In Version 10<br>In this release we've made subst | or Mac to connect to a<br>you can be productiv<br>.4.0<br>antial updates to the u | a remote PC o<br>e no matter w<br>underlying coo | r virtual apps<br>here you are.<br>le that powers | and desktops made ava<br>s the Remote Desktop e | ailable by your admin.<br>.More |

3. This should be version 10.4.0 (as of August 2020) there could be a NEWER one depending on when you go to download. Always get the latest version possible. Download and install the application. Once installed you can go to Menu and select "about" to tell what version you have running/installed as shown in the picture below.

|                                                                                                    | About.                                                                                                    |
|----------------------------------------------------------------------------------------------------|----------------------------------------------------------------------------------------------------|
| 6                                                                                                    | Microsoft Remote Desktop<br>Version 10.4.0 (1811)<br>Support ID: FC0E5D33-177D-4665-B760-C5FC9FD3CF7C                                                                                                    |
| MICROSOFT                                                                                                    | SOFTWARE LICENSE TERMS                                                                                                    |
| MICROSOFT                                                                                                    | REMOTE DESKTOP                                                                                                    |
|                                                                                                    | THE REPORT OF A DESCRIPTION OF A DESCRIPTION OF A DESCRIP |
| These license terr<br>affiliates). They a<br>updates (except t<br>terms, in which c<br>rights relating to<br>TERMS, YOU HAV                                                     | R" SECTION BELOW. IT AFFECTS HOW DISPUTES ARE RESOLVED.<br>ms are an agreement between you and Microsoft Corporation (or one of its<br>pply to the software named above and any Microsoft services or software<br>to the extent such services or updates are accompanied by new or additional<br>ase those different terms apply prospectively and do not alter your or Microsoft's<br>pre-updated software or services). IF YOU COMPLY WITH THESE LICENSE<br>'E THE RIGHTS BELOW. BY USING THE SOFTWARE, YOU ACCEPT THESE                                                                                                    |
| These license ten<br>affiliates). They a<br>updates (except t<br>terms, in which c<br>rights relating to<br>TERMS, YOU HAV<br>TERMS. IF YOU D<br>TO APPLE INC. ("               | R" SECTION BELOW. IT AFFECTS HOW DISPUTES ARE RESOLVED.<br>ms are an agreement between you and Microsoft Corporation (or one of its<br>pply to the software named above and any Microsoft services or software<br>to the extent such services or updates are accompanied by new or additional<br>ase those different terms apply prospectively and do not alter your or Microsoft's<br>pre-updated software or services). IF YOU COMPLY WITH THESE LICENSE<br>(E THE RIGHTS BELOW. BY USING THE SOFTWARE, YOU ACCEPT THESE<br>NO NOT ACCEPT THEM, DO NOT USE THE SOFTWARE. INSTEAD, RETURN IT<br>APPLE") FOR A REFUND OR CREDIT IF APPLICABLE.                                                                                                    |
| These license tern<br>affiliates). They a<br>updates (except t<br>terms, in which c<br>rights relating to<br>TERMS, YOU HAV<br>TO APPLE INC. ("<br>1. INSTALLATI<br>macOS-based | R" SECTION BELOW. IT AFFECTS HOW DISPUTES ARE RESOLVED.<br>ms are an agreement between you and Microsoft Corporation (or one of its<br>pply to the software named above and any Microsoft services or software<br>to the extent such services or updates are accompanied by new or additional<br>ase those different terms apply prospectively and do not alter your or Microsoft's<br>pre-updated software or services). IF YOU COMPLY WITH THESE LICENSE<br>'E THE RIGHTS BELOW. BY USING THE SOFTWARE, YOU ACCEPT THESE<br>10 NOT ACCEPT THEM, DO NOT USE THE SOFTWARE. INSTEAD, RETURN IT<br>APPLE") FOR A REFUND OR CREDIT IF APPLICABLE.<br><b>ION AND USE RIGHTS.</b> You may install and use one copy of the software on a<br>d device as permitted by Apple's app store usage rules.                                                                                                    |

4. Once the application is installed, it will auto launch later on when you are trying to connect to Labstats. Next, we are going to configure your MAC network settings for VPN connection.

## PART 2: Configure your MAC network settings for VPN connection to Remotegcc.gccaz.edu

- 1. Initial configurations (will only be done once at the first time. After that connection is created for re-use).
- 2. Click the network icon on the top-right side on the Mac screen. Click "Open Network Preferences..." in the menu.

| 3 \$                  | A 100% ( ▲ Tue 12:                   | 28 AM | a :=    |
|-----------------------|--------------------------------------|-------|---------|
|                       | Wi-Fi: On<br>Turn Wi-Fi Off          |       | 1       |
| · · · · · ·           | ✓ SE_ILC201_AirMacExpress            |       |         |
|                       | Global-Leader                        |       | tosh HD |
|                       | SE_ILC201_DLink                      |       |         |
|                       | SE_NAT_for_Debug                     |       |         |
|                       | SE_VPNTEST_BUFFALO                   |       |         |
| 1                     | SE_VPNTEST_Pci                       | 9     |         |
|                       | SE_VPNTEST_Pci2                      | 97    |         |
| The second            | SE_WEP_Academic_A                    |       |         |
| and the second second | SE_WEP_Academic_G                    |       |         |
| -                     | WARPSTAR-97CA75-W                    |       |         |
|                       | Join Other Network<br>Create Network |       | -       |
|                       | Open Network Preferences             |       |         |
| 11                    |                                      | •     |         |
|                       |                                      |       |         |

3. Click the "+" button on the network configuration screen.

|                | Location: | Automatic        |                                                                      | \$                                                                          |
|----------------|-----------|------------------|----------------------------------------------------------------------|-----------------------------------------------------------------------------|
| e WI-11        | -         | Status           | Connected                                                            | Turn Wi-Fi Off                                                              |
| • Thundthernet | <->       |                  | Wi-Fi is connected to<br>SE_ILC201_AirMacExp<br>address 192.168.2.47 | ress and has the IP                                                         |
| Bluetooth PAN  | 8         | Network Name     | SE_ILC201_AirMad                                                     | cExpress ‡                                                                  |
|                |           |                  | Ask to join new                                                      | networks                                                                    |
|                |           |                  | Known networks will<br>If no known networks<br>be asked before joini | be joined automatically.<br>s are available, you will<br>ing a new network. |
| I I WALL       |           | Show Wi-Fi statu | s in menu bar                                                        | Advanced                                                                    |

4. Select "VPN" for Interface, "L2TP over IPSec" for VPN Type and click the "Create" button

|                                | Interfa     | ce: VPN        |                                                                       | :                                                                                                 |               |
|--------------------------------|-------------|----------------|-----------------------------------------------------------------------|---------------------------------------------------------------------------------------------------|---------------|
| Wi-Fi<br>Connected             | VPN Ty      | e: L2TP over   | IPSec                                                                 | : /i-Fi O                                                                                         | ff            |
| Thundtherr                     | Service Nan | ne: VPN (L2TP) |                                                                       | is the IP                                                                                         |               |
| Bluetooth PAI<br>No IP Address |             |                | Cancel                                                                | Create                                                                                            | \$            |
|                                |             |                | Ask to join f<br>Known network:<br>If no known net<br>be asked before | iew πetworks<br>will be joined automatic:<br>works are available, γου w<br>joining a new network. | ally.<br>vill |

5. Next, in the resulting configuration screen enter "**remotegcc.gccaz.edu**" for Server Address and "**YOUR MEID@mcccd.org**" for Account Name (Make sure to use **@mcccd.org** after your MEID otherwise the authentication later will fail). The screenshot shown below:

|                                                                                                    |                                                                                                    | _           |
|----------------------------------------------------------------------------------------------------|----------------------------------------------------------------------------------------------------|-------------|
| Loca                                                                                                    | tion: Automatic                                                                                                    | 0           |
| Wi-Fi<br>Connected 🛜<br>Bluetooth PAN<br>Not Connected                                                                                                    | Status: Not Connected                                                                                                    |             |
| Ethernet       <>         Not Connected       <->         FireWire       <->         Not Connected       <->         Not Connected       <->         VPN (L2TP)       <->         Not Connected       <-> | Configuration: Default<br>Server Address: remotegcc.gccaz.e<br>Account Name: jas2175656@mccc<br>Authentication Se<br>Connect | du<br>d.org |
|                                                                                                    |                                                                                                    | Advanced    |

6. Next Click on the "Authentication Settings" button, a new window like the one shown below will prompt. In the "Password" field please put in your MEID PASSWORD. In the "Shared Secret" field put in the password "R3mote2GC" (no quotes & capitalization is important). Then, click OK.

| Password:                                                       | •••••                                          |
|-----------------------------------------------------------------|------------------------------------------------|
| RSA SecuriD                                                     |                                                |
| Certificate                                                     | Select                                         |
| Kerberos                                                        |                                                |
| CryptoCard                                                      |                                                |
|                                                                 |                                                |
| achine Authentica<br>Shared Secret                              | ation:                                         |
| ochine Authentica<br>Shared Secret<br>Certificate               | ation:<br>: •••••••••<br>Select                |
| achine Authentica<br>Shared Secret<br>Certificate<br>Group Name | ation:<br>: ••••••••<br>Select                 |
| achine Authentica<br>Shared Secret<br>Certificate<br>Group Name | ation:<br>: •••••<br>Select<br>:<br>(Optional) |

7. After that, return to the previous screen, **CHECK** the "**Show VPN status in menu bar**" checkbox and then on the right click the "**Advanced**" button.

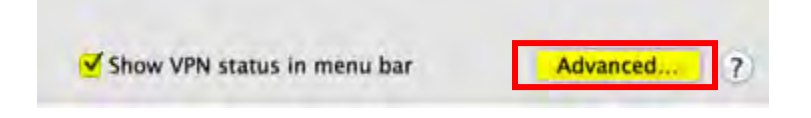

8. After clicking on the "Advanced" button in the resulting window, check the "SEND ALL TRAFFIC OVER VPN CONNECTION" and then click the "OK" button.

| -          |                              |               |
|------------|------------------------------|---------------|
| VPN (L2TP) |                              |               |
| -          | Options TCP/IP DNS Proxi     | es            |
|            | Session                      |               |
|            | Disconnect when switching    | user accounts |
|            | Disconnect when user logs    | out           |
|            | Send all traffic over VPN co | nnection      |
|            | Advanced                     |               |
|            | Use verbuse logging          |               |
|            |                              |               |
|            |                              |               |
|            |                              |               |
|            |                              |               |
|            |                              |               |
|            |                              |               |

9. You will be returned to the main Network Connections screen. To begin a new VPN session simply click on the **"CONNECT"** button.

| Wi-Fi<br>Connected               | Status: Not Connected               |
|----------------------------------|-------------------------------------|
| Ethernet                         | Configuration: Default              |
| FireWire 🏀                       | Server Address: remotegcc.gccaz.edu |
| Not Connected<br>ThundeIt Bridge | Account Name: jas2175656@mcccd.org  |
| VPN (L2TP) Not Connected         | Authentication Settings             |
|                                  |                                     |
|                                  |                                     |

10. When the VPN Connection is established, the VPN connection setting screen will become as below as the "Status" will be "Connected". Your private IP address on the VPN, and connect duration time will be displayed on the screen.

|                                                                   | Location: | Automatic                                          |                                               | \$              |
|-------------------------------------------------------------------|-----------|----------------------------------------------------|-----------------------------------------------|-----------------|
| Wi-Fi<br>Connected                                                | 1         | Status:<br>Connect Time:<br>IP Address:            | Connected<br>00:01:15<br>10.211.1.1           | Sent: Received: |
| Thund,thernet<br>Not Connected     Bluetooth PAN<br>No IP Address | **        | Configuration:<br>Server Address:<br>Account Name: | Default<br>vpn<br>Authenticatio<br>Disconnect | :<br>m Settings |
| + - &+                                                            | ~         | Show VPN status i                                  | n menu bar                                    | Advanced        |

11. You may also initiate a VPN connection by clicking on the **VPN ICON** on the Menu Bar after this set up.

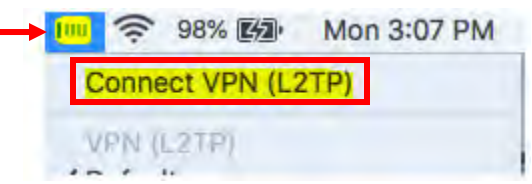

12. You now have a permanent working VPN connection to GCC. Next, you can connect to remote PC with Labstats. The steps shown in PART 3.

## **PART 3: Connect to remote PC with Labstats**

**NOTE:** You <u>**MUST**</u> be connected to school network via VPN <u>**BEFORE**</u> you use this portal or it will **not** work.

- 1. To connect to the LabStats application, please go to this website: https://remoteaccess.labstats.com/glendale-community-college
- 2. When you get to the website you should be presented with this landing page as shown in the picture below.
- 3. Select Machine you wish to remotely connect to by clicking on **Connect** button.

| Computer Labs                                 | CAD                                |                          |         |
|-----------------------------------------------|------------------------------------|--------------------------|---------|
| CAD<br>Fine Arts<br>General Purpose / Genloov | 5 computers available              | STEC108-307808           | Connect |
| HT1-134<br>Test Group 1                       | STEC108-307804                     | STEC108-307804           | Connect |
|                                               | STEC108-307802                     | STEC108-307802           | Connect |
|                                               | STEC108-307806                     | STEC108-307806           | Connect |
|                                               | STEC108-307810                     | STEC108-307810           | Connect |
|                                               | Fine Arts<br>4 computers available |                          |         |
|                                               | sfin127-318185.gccaz.edu           | sfin127-318185.gccaz.edu | Connect |
|                                               | sfin127-318186.local               | sfin127-318186.local     | Connect |

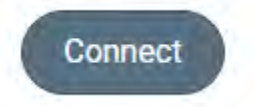

4. You will be presented with this window screen below. Please click on **Download** button.

| Connect to STEC108-307808                                                                                                    | ×   |
|----------------------------------------------------------------------------------------------------|-----|
| $\Box \rightarrow \Box$                                                                                                    |     |
| Follow these steps:                                                                                                    |     |
| 1. Download and open the connection file Download                                                                                               |     |
| 2. Press the 'Connect' button                                                                                                    |     |
| 3. Log in with your username and password<br>You may need to choose 'More choices' and 'Use a differ<br>account' to enter your correct username | ent |

5. Your browser will download a connection RDP file. Usually down in bottom left of your browser.

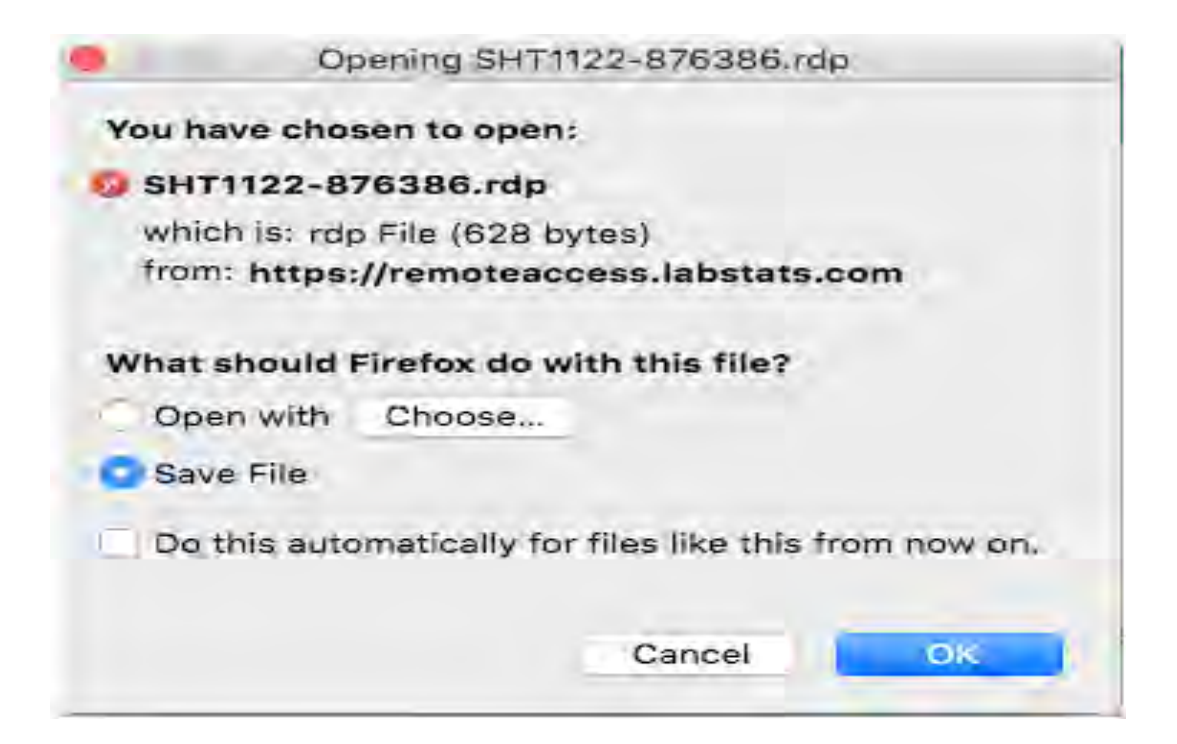

6. Go To your downloads location (downloads folder on your MAC).

|                 | 🔟 Do                 | wnloads   |              |                         |   |
|-----------------|----------------------|-----------|--------------|-------------------------|---|
| < 2.            |                      |           |              | Q Search                |   |
| Favorites       | Name                 | Size      | Kind         | Date Added              | ~ |
| () AirDrop      | 🚱 SHT1122-876451.rdp | 628 bytes | Remotnection | Aug 14, 2020 at 5:14 PM |   |
| Recents         |                      |           |              |                         |   |
| iCloud Drive    |                      |           |              |                         |   |
| A: Applications |                      |           |              |                         |   |
| Desktop         |                      |           |              |                         |   |
| Documents       |                      |           |              |                         |   |
| O Downloads     |                      |           |              |                         |   |
| Devices         |                      |           |              |                         |   |
| Remote Disc     |                      |           |              |                         |   |
| Shared          |                      |           |              |                         |   |
| 💭 brn30055      |                      |           |              |                         |   |
|                 |                      |           |              |                         |   |
| freenas         |                      |           |              |                         |   |
| inunae          |                      |           |              |                         |   |

 Double click on the downloaded RDP file from Labstats. This will start Microsoft Remote Desktop application and you will see a prompt for your login credentials. Enter your <u>MEID@mcccd.org</u> and MEID password to continue the connection. Click on **Continue**

| Conn<br>SHT1 | Enter Your User Account<br>This user account will be used to connect to |                       |    |
|--------------|-------------------------------------------------------------------------|-----------------------|----|
| -            | SHT1122-876451.g                                                        | ccaz.edu (remote PC). | E  |
| Confi        | Username:                                                               | jas2175656@mcccd.org  |    |
|              | Password:                                                               | •••••                 | ce |
|              |                                                                         | Show password         |    |

8. A warning will/may pop up about the root certificate, this can be ignored, click on **Continue**.

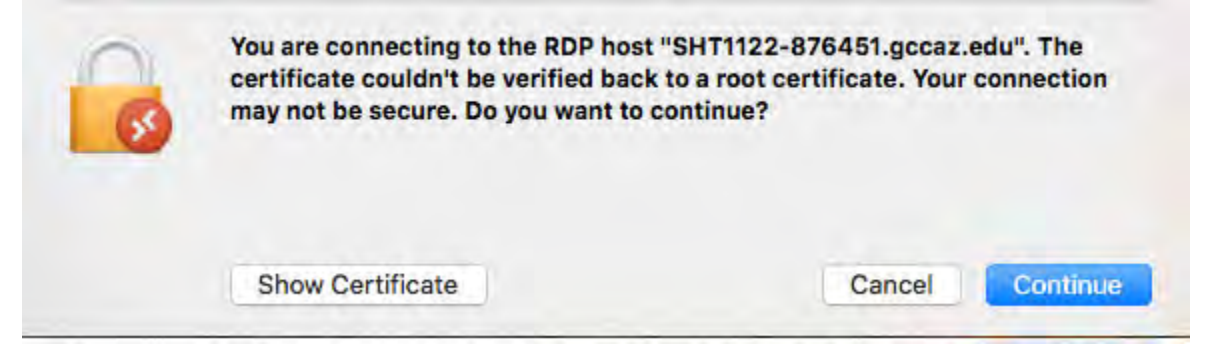

9. Now your connection will begin and depending on your connection and other factors.

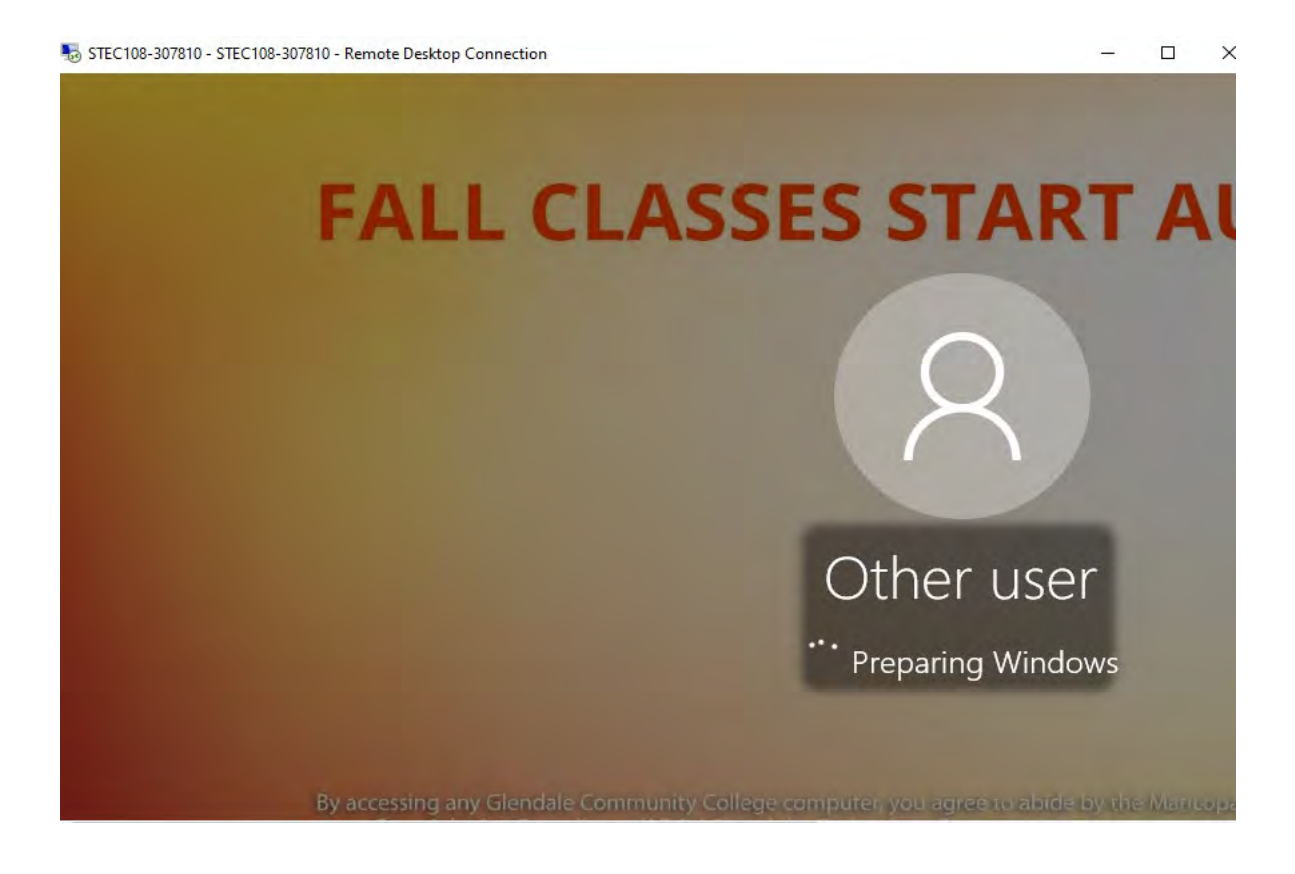

10. Once finally connected you will be presented with the Remote Desktop of the computer that will open on a new "**DESKTOP SPACE**" on your MAC.

| STEC108-307810 - STEC108-307810 - Remote Desktop Connection          |                                                                                          |                                                            | - 🗆 X                                                                                                    |
|----------------------------------------------------------------------|------------------------------------------------------------------------------------------|------------------------------------------------------------|----------------------------------------------------------------------------------------------------|
| Recycle Bin Autodest: Worksharing StartPassw<br>Storm and Monitor fo | Creative Cloud – 🗆 X                                                                     | Boot Time:<br>User Name:<br>Computer Name:<br>IP Address:  | 7/25/2020 3:50 AM<br>JAS2175656<br>STEC108-307810<br>10.204.68.60                                                    |
| kis Max 2020<br>Revu 2018<br>Lightroo                                | KA Adobe Sign in New user? Create an account.                                            | MAC Address:<br>Serial Number:<br>Memory:<br>Support Help: | 18-60-24-96-87-44<br>2UA8171ZJW<br>16305 MB<br>ServiceDesk@goccazedu<br>623-845-3555 x2<br>www.goccazedu/servicedesk |
| Acrobat<br>Reader DC Imperial Chrome                                 | Email address                                                                            |                                                            |                                                                                                    |
| Adobe Cvril 30 2020 INSTALLE VPNPWDC<br>Acrobat DC Metric            | Continue                                                                                 |                                                            |                                                                                                    |
| Adobe Navisworks Lightroom WMIDIAG-,                                 | Continue with Google                                                                     |                                                            |                                                                                                    |
| AutoCAD Navisworks<br>2020 - E Menege 2020                           | Continue with Apple                                                                      |                                                            |                                                                                                    |
| Autodesk Revit 2020 New Text                                         | Protected by reCAPTCL40-and subject to the Goggle Privacy Policy and Terms of<br>Service |                                                            |                                                                                                    |

11. Please remember when you are **DONE** with your session, please **Sign Out** of the RDP session so others may have access to then machine after you.

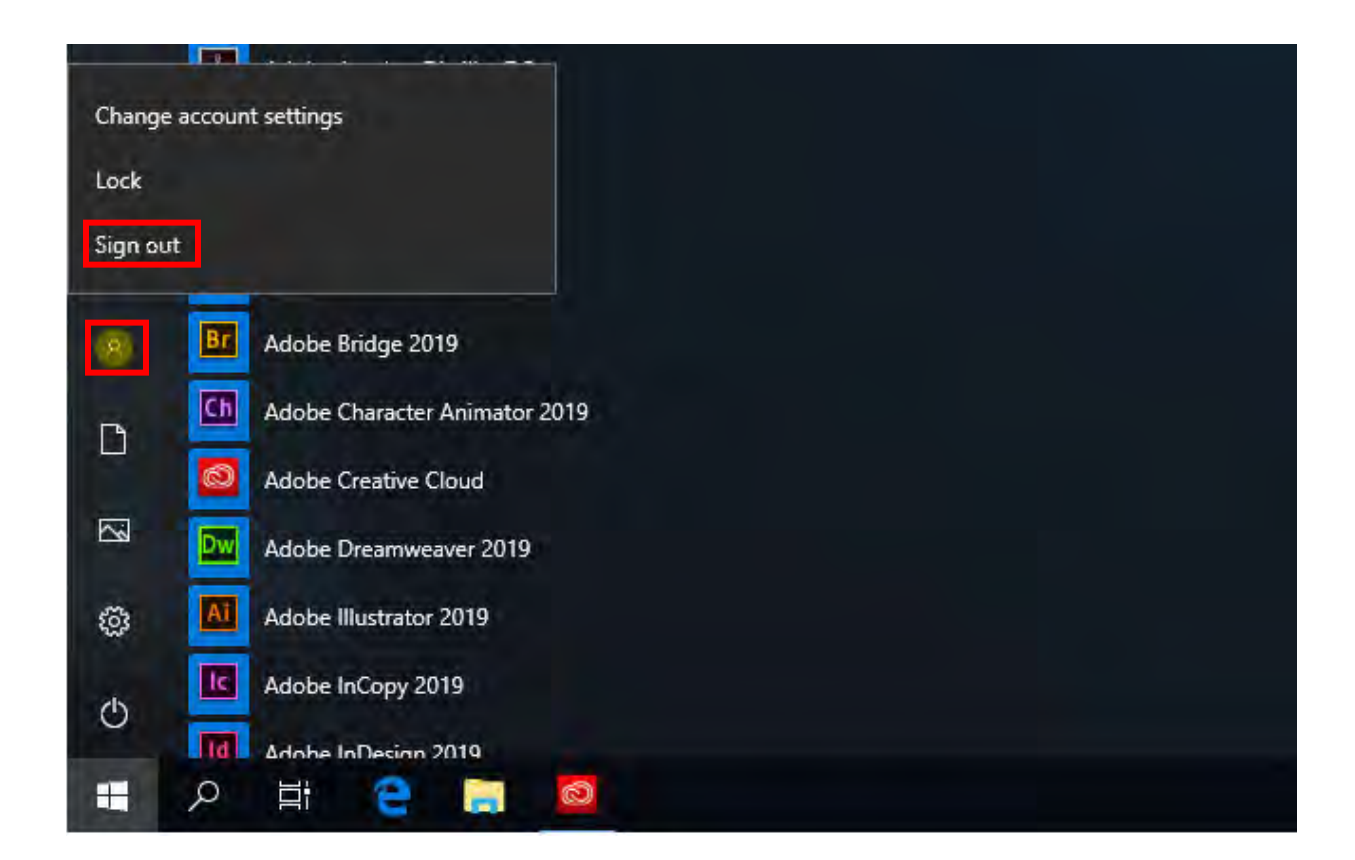